### How to Access the Research Databases (\*ERAC BC Digital Classroom)

There are a few ways to access the Research Databases. Note that if you are at home, you will need to login to enter them. The logins can be found on your school's library home page, once you have logged into your school library:

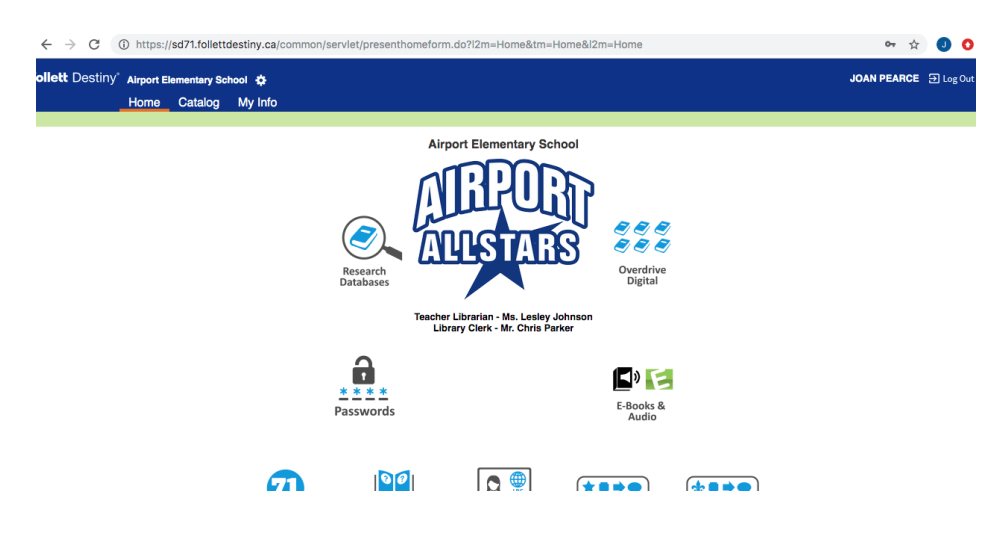

# Method #1 - At School:

Click on the **Google Chrome Browser icon** on the school's laptop. This will take you directly to your "My Site" page:

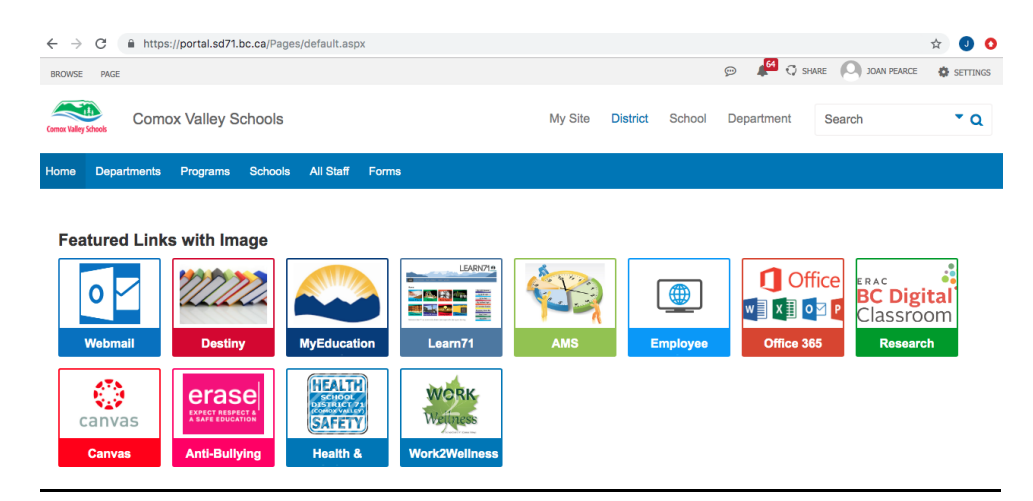

Click on the button for **ERAC BC Digital Classroom** and the list of Resource Databases will appear with active links:

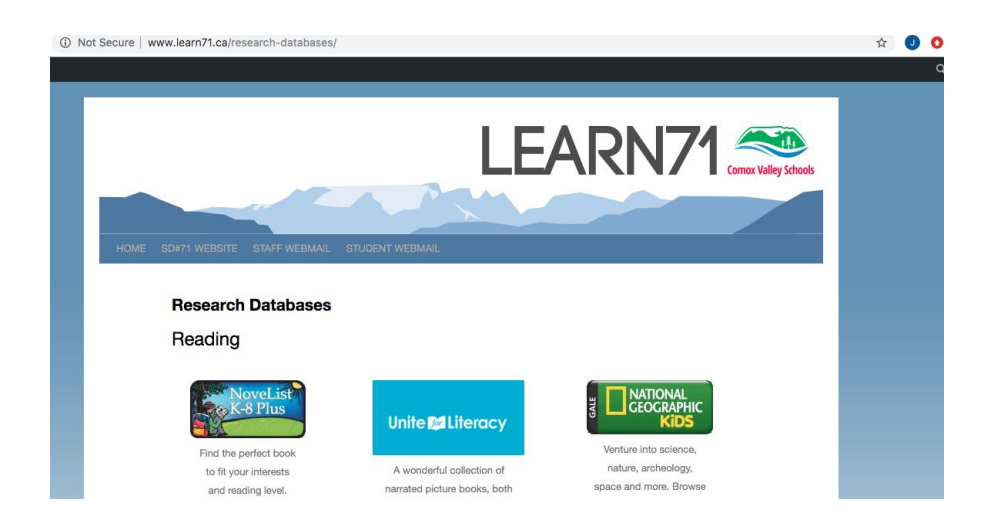

### Method #2 - School District Home Page Resources Button:

Go to the school district home page, <u>https://www.comoxvalleyschools.ca/</u>

#### Click on Resources:

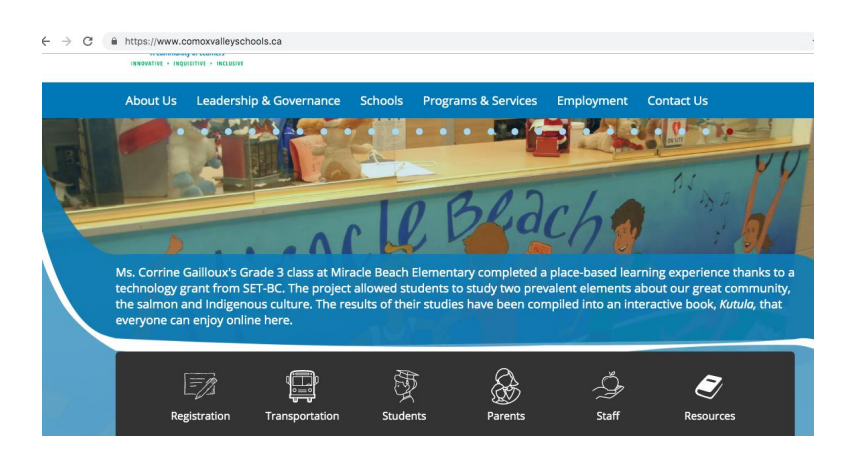

# Then click on Research Databases:

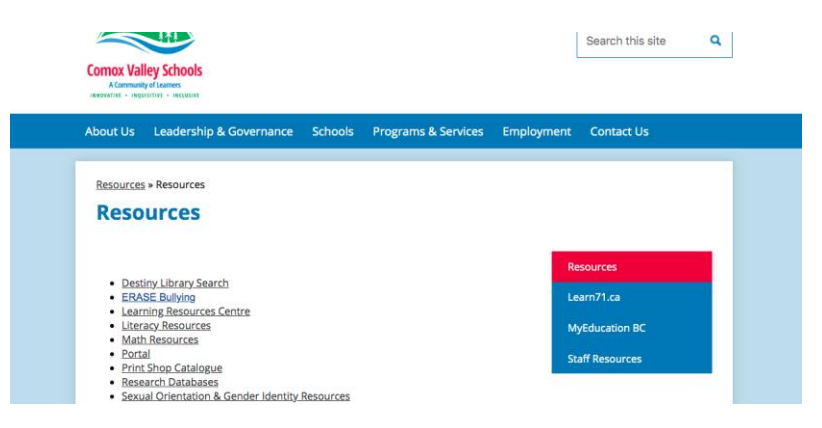

# Method #3 - School District Home Page Buttons for Staff/Students

Go to the school district home page, https://www.comoxvalleyschools.ca/

#### Click on Staff, or click on Students:

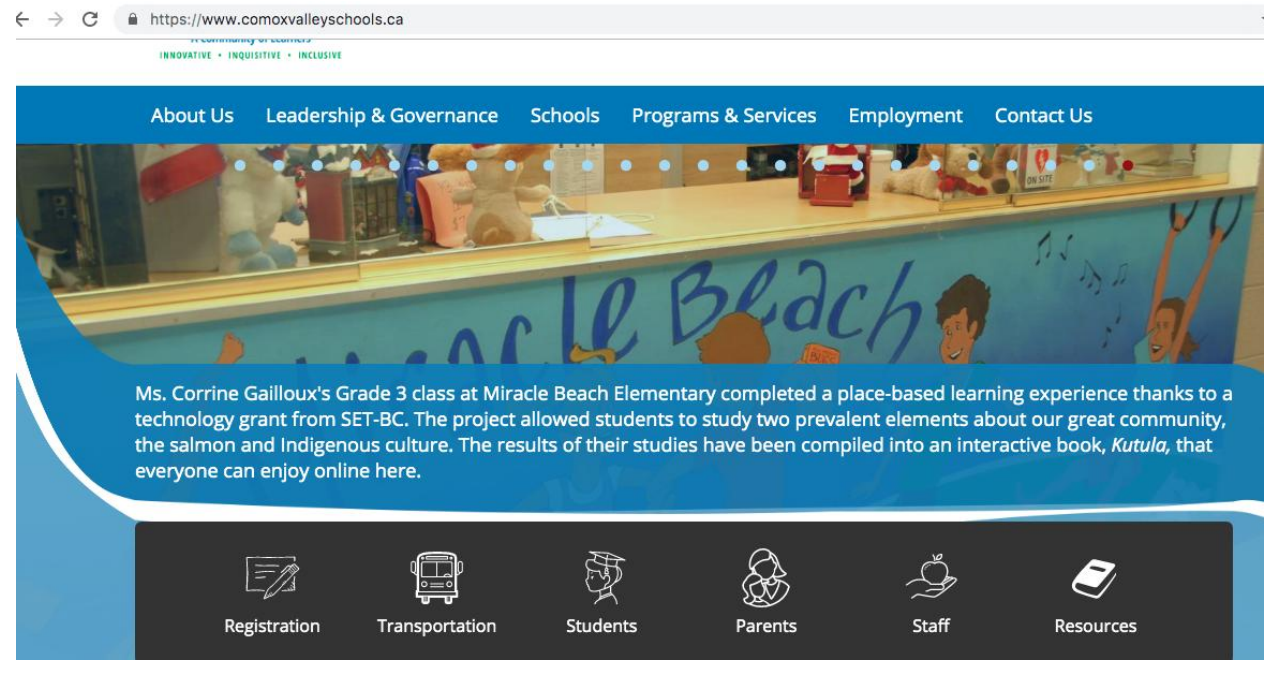

Below are two screen shots, the first is the screen that students will see, the second is the screen that staff will see. In either case, click on **Research Databases**.

#### The Student screen:

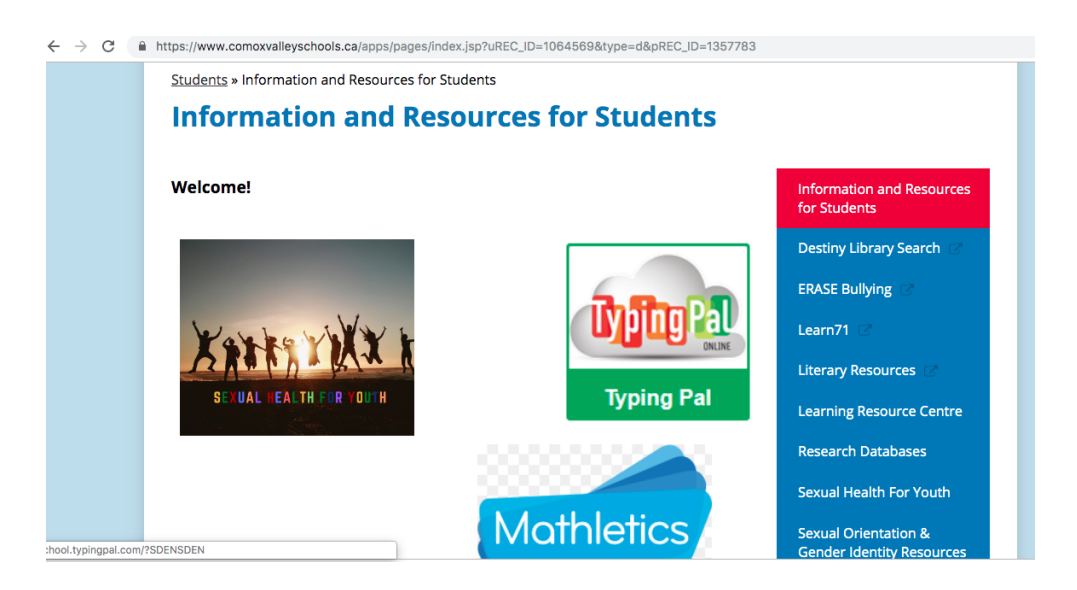

# The Staff Screen:

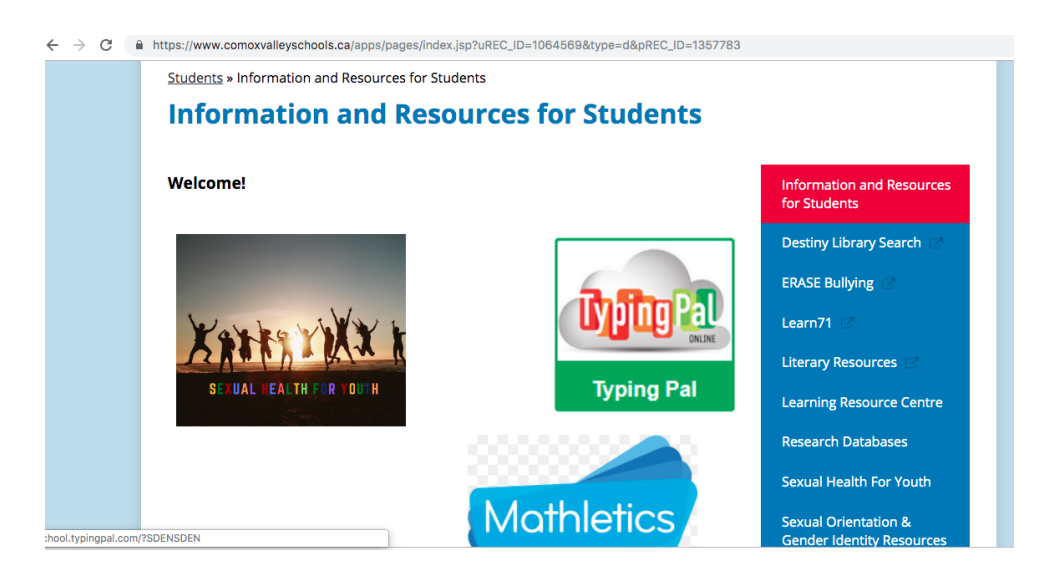

#### Method 4 - Log into Your School Library:

Go to the school district home page, <u>https://www.comoxvalleyschools.ca/</u>

#### Click on Resources:

| ← → C ( | https://www.co                                                 | omoxvalleyschoo<br>sitive • inclusive                         | bls.ca                                                                       |                                                        |                                                                          |                                                              |                                                                            |                        |
|---------|----------------------------------------------------------------|---------------------------------------------------------------|------------------------------------------------------------------------------|--------------------------------------------------------|--------------------------------------------------------------------------|--------------------------------------------------------------|----------------------------------------------------------------------------|------------------------|
|         | About Us                                                       | Leadership                                                    | & Governance                                                                 | Schools Pro                                            | grams & Services E                                                       | Employment Co                                                | ontact Us                                                                  |                        |
| C)      | -                                                              |                                                               |                                                                              |                                                        |                                                                          |                                                              |                                                                            | T                      |
|         |                                                                |                                                               |                                                                              | le                                                     | Bldc                                                                     | :ha                                                          |                                                                            |                        |
|         | Ms. Corrine G<br>technology gr<br>the salmon a<br>everyone can | ailloux's Gra<br>rant from SE<br>nd Indigenou<br>enjoy online | ide 3 class at Mirac<br>T-BC. The project a<br>us culture. The resu<br>here. | le Beach Eleme<br>llowed student<br>ults of their stud | entary completed a pla<br>s to study two prevale<br>dies have been compi | ace-based learnin<br>ent elements abo<br>iled into an intera | g experience thanks<br>ut our great commu<br>ctive book, <i>Kutula,</i> th | s to a<br>nity,<br>nat |
|         | [<br>Reg                                                       | istration                                                     | المعالم Transportation                                                       | Students                                               | Parents                                                                  | Staff                                                        | <b>Z</b><br>Resources                                                      |                        |

Click on Destiny Library Search:

|   | https://www.co                                  | pmoxvalleyschools.ca/apps/pages/ind              | dex.jsp?uREC_ | ID=1064657&type=d&pREC_ID | =1357850   |               |  |
|---|-------------------------------------------------|--------------------------------------------------|---------------|---------------------------|------------|---------------|--|
|   |                                                 | Search this site                                 | ٩             |                           |            |               |  |
|   | Comox Vall<br>A Community<br>INNOVATIVE + INQUI | ey Schools<br>of Learners<br>sittive - Inclusive |               |                           |            |               |  |
|   | About Us                                        | Leadership & Governance                          | Schools       | Programs & Services       | Employment | Contact Us    |  |
| ſ | <u>Resources</u>                                | » Resources                                      |               |                           |            |               |  |
|   | Reso                                            | urces                                            |               |                           |            |               |  |
|   |                                                 |                                                  |               |                           | R          | esources      |  |
|   | Desti                                           | ny Library Search                                |               |                           |            |               |  |
|   | <u>Learr</u>                                    | ning Resources Centre                            |               |                           | Le         |               |  |
|   | Litera                                          | acy Resources                                    |               |                           | М          | yEducation BC |  |
|   | • <u>ividui</u>                                 | NEAUULES .                                       |               |                           |            |               |  |

This will take you to the list of elementary, junior and secondary schools in the district:

| C https://sd71.follettdestiny.ca                      | ž                                   |
|-------------------------------------------------------|-------------------------------------|
| Destiny <sup>®</sup> Welcome to Sch Dist 71 Courtenay | District Users                      |
| Elementary Schools                                    | K-9                                 |
| Airport Elementary School                             | Cumberland Community School (K-9)   |
| Arden Elementary School                               |                                     |
| Aspen Park Elementary School                          | Secondary Schools                   |
| Brooklyn Elementary School                            | Georges P Vanier Secondary School   |
| Courtenay Elementary School                           | Highland Secondary School           |
| Denman Island Elementary School                       | Lake Trail Middle School            |
| École Puntledge Park Elementary                       | Mark R. Isfeld Secondary School     |
| École Robb Road Elementary                            | Chudant Canvione - Decourse Managar |
| Homby Island Community School                         | - Student Services SD21             |
| Huband Park Elementary (081)                          |                                     |
| Miracle Beach Elementary School                       | Other Collections                   |
| Ouencesh Elementary School                            | SD71 Other Sites                    |
| Boucton Elementary School                             |                                     |
| Royston Elementary School                             | District Media                      |
| valley view Elementary School M                       | Learning Resource Center            |

# Click on your school then Log In:

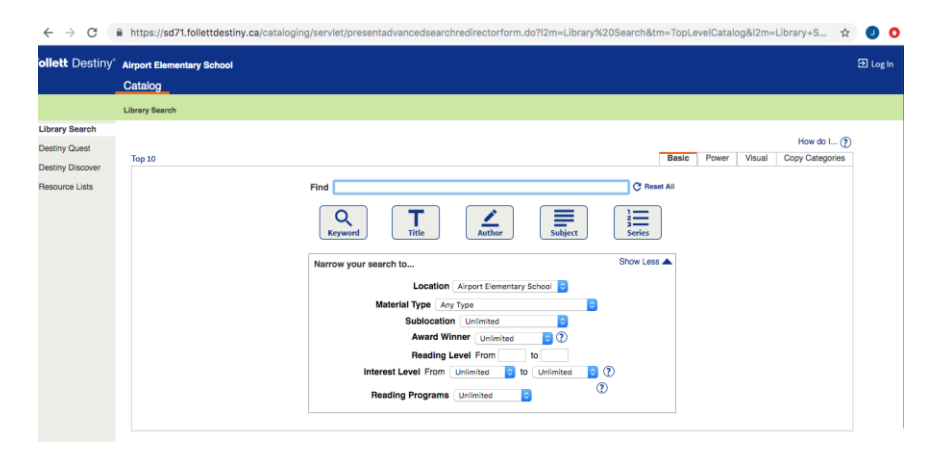

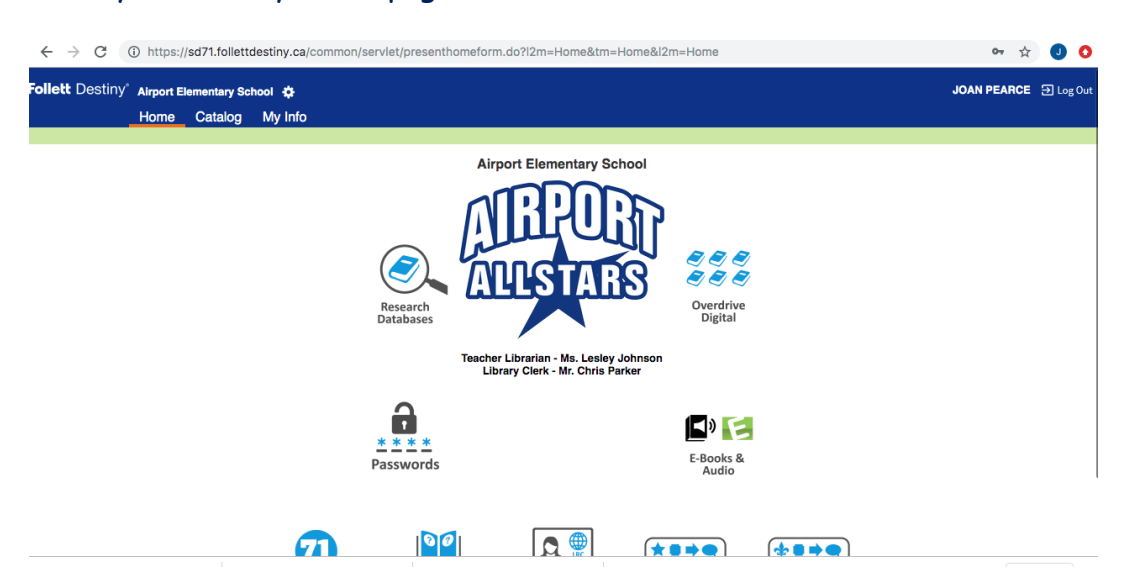

From your library home page, click on the **Research Databases** button:

The Database Page will open up with active links to them, that you can enter, if you are at school. If not, you will need to login using the username and passwords given by clicking on the **Passwords** button on your library home page.

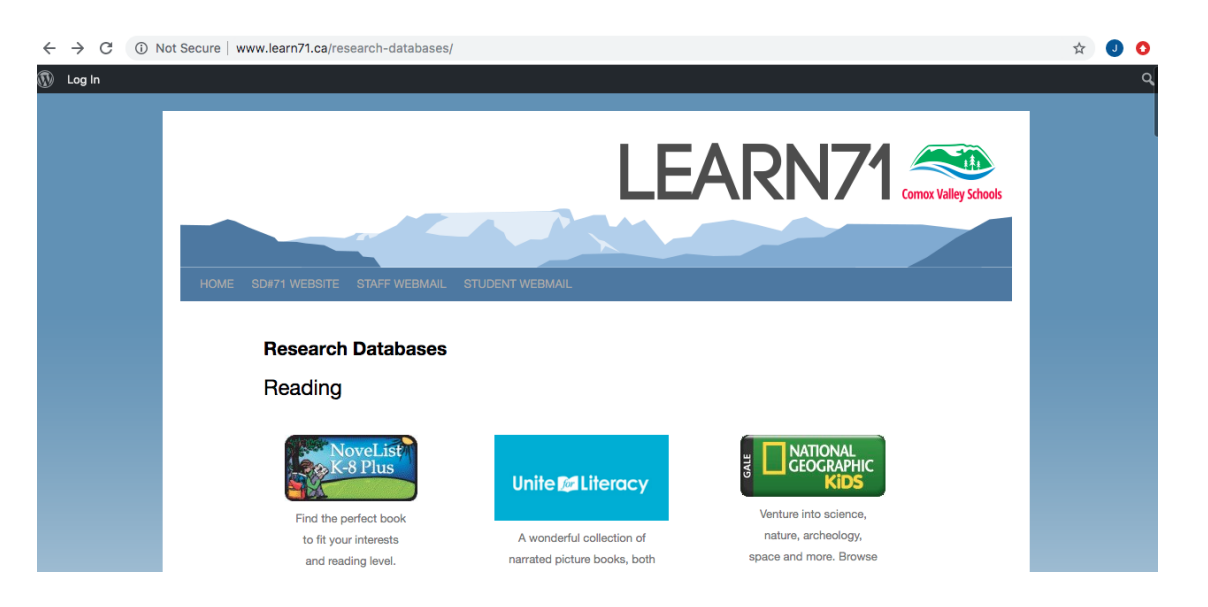